| Easy Look Age                                                  | ent Console                                                                                                    |                             |  |
|----------------------------------------------------------------|----------------------------------------------------------------------------------------------------|-----------------------------|--|
| → II 🍪   ∽                                                     | ମ୍ୟ <b>  ?</b>                                                                                                    |                             |  |
| Receivers<br>Support Groups<br>Event Sources<br>SNMPc<br>SNMPc | SNMP c - Online Database Authentication: Windows Authentication Server: EASYAPM-2\SNMPCONLINE 1433 Database: SNMPCONLINE Timeout: 15 User Name: sa Password: Hide Password Check For New Events Every: 1 Minutes | Test Connection<br>Advanced |  |
| Log Files                                                      | Online Database Custom Log View                                                                                                    |                             |  |
| 🕗 🔘 🛛 Countdown I                                              | ior next check                                                                                                    | Connected 0:45              |  |

During installation Easy Look tries to configure the access to the SNMPc Online database.

Verify that this is working on the *Event Sources/SNMPc* page.

Note: Easy Look does not require any configuration in SNMPc or Online. All nteraction is SQL queries to the Online database.

Easy Look has 2 main functions. *Remote Access via Mobile App* and *Alarm Notification*.

# **Remote Access via Mobile App**

| Easy Look Age          | nt Console                    |           | _ 🗆 🗙 |  |
|------------------------|-------------------------------|-----------|-------|--|
| <u>File Edit H</u> elp |                               |           |       |  |
| → II → II → I          |                               |           |       |  |
| Receivers              | Easy Look - Com Server        |           |       |  |
| Support Groups         |                               |           |       |  |
| Event Sources          | Name: easylook01 easyloot 443 |           |       |  |
| Settings               |                               |           |       |  |
| Easy Look              | Use Secure Web Socket (LS)    |           |       |  |
|                        |                               | n         |       |  |
| Pushover               | ✓ Hide Password               |           |       |  |
|                        | Broken Time: 120 💌 sec        |           |       |  |
| Mail Server            |                               |           |       |  |
|                        |                               |           |       |  |
| General                |                               |           |       |  |
|                        |                               |           |       |  |
| Log Files              | 🛞 Server                      |           |       |  |
| 🕘 🔘 Countdown f        | or next check                 | Connected | 0:30  |  |

### **Com Server**

To connect to the Com Server you need a Customer ID. Please contact us for an evaluation Customer ID.

After receiving the Customer ID you enter the ID on the *Settings/Easy Look* page. Verify the connection and then restart the *Service* from the toolbar.

After 30 secs the connection is setup to the Com Server.

Note: You can evaluate the product for 3 months without any cost. After that period you need to buy a yearly subscription. There is no limit to the number of users of the Mobile App.

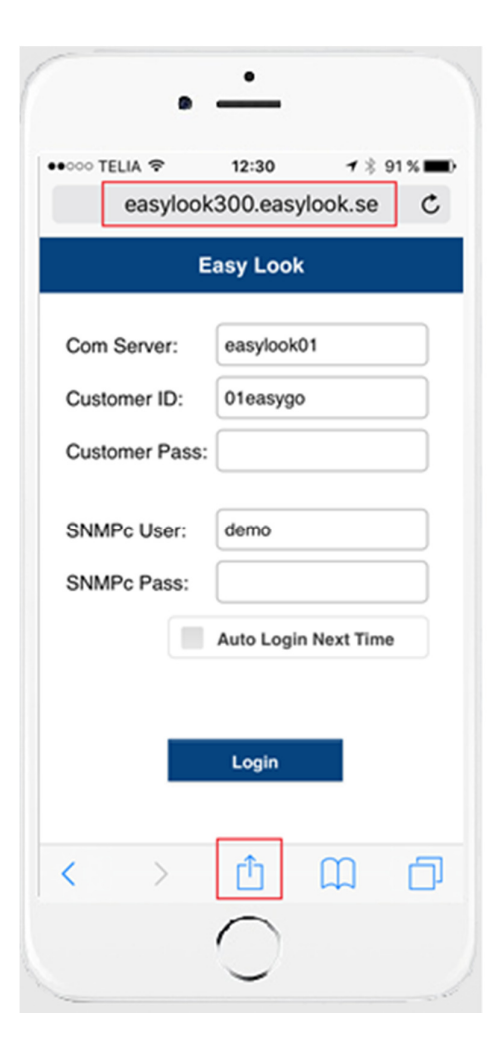

## **Mobile App**

Open your browser (Safari or Chrome) and type this into the address field.

When the login page is shown you should save this page as a shortcut (Add to Home Screen). On iPhone you do this via an icon at the bottom line of the browser. On Android you usually do this via a button on the left side of the home button.

Then you close the browser and start the app from the home screen.

Enter your Customer ID/Password and your SNMPc credential. Click the Login button and you are on.

## **Alarm Notifications**

| Easy Look Age          | nt Console                                                                     |  |  |  |
|------------------------|--------------------------------------------------------------------------------|--|--|--|
| <u>File Edit H</u> elp |                                                                                |  |  |  |
| > II  (№ ○) ?          |                                                                                |  |  |  |
| Receivers              | Mail Server - SMTP                                                             |  |  |  |
| Support Groups         |                                                                                |  |  |  |
| Event Sources          | Mail Server:                                                                   |  |  |  |
| Settings               | Default Mail Subject: The Message (max 100 cł 💌                                |  |  |  |
| 3                      | Max Characters: 320                                                            |  |  |  |
| Easy Look              | Character Set: ISO-8859-1                                                      |  |  |  |
| Pushover               | Add Retries: 2                                                                 |  |  |  |
| Mail Server            | Host Address: Mail Port:<br>mail telia.se 25<br>Server Benuires Authentication |  |  |  |
| 1                      | Auth Mode: AUTH LOGIN                                                          |  |  |  |
| SNMP Agent             | Account                                                                        |  |  |  |
|                        | Password:                                                                      |  |  |  |
| General                | From Mail Address:                                                             |  |  |  |
|                        | info@easysoft.se                                                               |  |  |  |
| Log Files              | SMTP                                                                           |  |  |  |
| 🕘 🔘 🛛 Countdown f      | or next check Connected 0:35                                                   |  |  |  |

Alarm Notification is a free feature in Easy Look (no license and no cost).

Push and Mail is supported. Here is an example with Mail.

#### Mail

First you need to configure the SMTP Server on the *Settings/Mail Server* page.

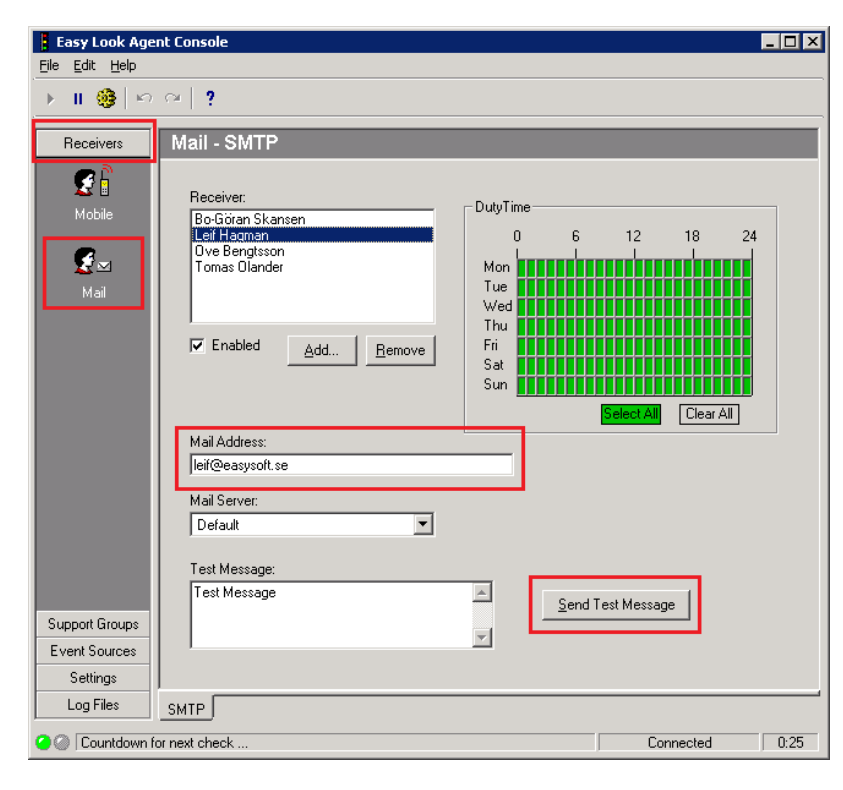

Then you go to the *Receivers/Mail* page. Add a new receiver and send a Test Message.

If you would like to receive an SMS instead of an email you should use an email-to-sms gateway. Mostly operators offer this service.

| e Edit Help               |                                                                     |                                                                                                    |
|---------------------------|---------------------------------------------------------------------|----------------------------------------------------------------------------------------------------|
| · II 🥵 🗠                  |                                                                     |                                                                                                    |
| Receivers                 | Group                                                               |                                                                                                    |
| Support Groups            |                                                                     |                                                                                                    |
| Group<br>Duty List        | Support Group:<br>Admin<br>Laholm<br>Lidingö<br>Stora<br>WAN<br>VAN | DutyTime         0         6         12         18         24           Mon         Tue         0         0         0         0         0         0         0         0         0         0         0         0         0         0         0         0         0         0         0         0         0         0         0         0         0         0         0         0         0         0         0         0         0         0         0         0         0         0         0         0         0         0         0         0         0         0         0         0         0         0         0         0         0         0         0         0         0         0         0         0         0         0         0         0         0         0         0         0         0         0         0         0         0         0         0         0         0         0         0         0         0         0         0         0         0         0         0         0         0         0         0         0         0         0         0         0         0 |
|                           | Receiver<br>No 1: ፼∞ Leif Hagman ▼                                  | Select All Clear All                                                                                                    |
|                           | No 2: X None                                                        | Priority: Critical                                                                                                    |
|                           | No 3: 🗙 None 🖃                                                      | Status: Current                                                                                                    |
|                           | No 4: None                                                          | Group:         =         021=WanRouter         >>           Name:         =         *         >>                                                                                                    |
|                           | Alarm Priority:                                                     | Message: = 💌 🔀                                                                                                    |
| Event Sources<br>Settings | High                                                                | Test Filter Correlation >>                                                                                                    |
| Log Files                 |                                                                     |                                                                                                    |

Then you go to the *Support Groups/Group* page. Add a new support group, join receivers and configure the rules for Alarm Notifications.

The *Test Filter* button can help you to experiment with different rules.

Use the built-in Help system if you need more information.